## Millersville University

## Electronic Student Teaching Absence Form Student Instructions

**Step 1:** Open the Absence Form using the link below:

## https://www.millersville.edu/absencerequest

Step 2: Carefully input your MU ID number, first name, last name, birthday, and phone number. Please note: All areas need to be correct. If there is a typo or error, your absence form will not move forward.

| Please submit t                                                                                                    | his form before 10/10/20                                                                                                    | 019 10:40:42 AM or the for                                                                                                    | m will expire and yo                                     | our data will be lost.                                                                                                    |                                                              |                                                              |                               |
|----------------------------------------------------------------------------------------------------|----------------------------------------------------------------------------------------------------|----------------------------------------------------------------------------------------------------|----------------------------------------------------------|----------------------------------------------------------------------------------------------------|--------------------------------------------------------------|--------------------------------------------------------------|-------------------------------|
| Student Teachin                                                                                                    | g Absence Requests must                                                                                                    | t be approved by the Depar                                                                                                    | tment of Field Servic                                    | es 5 days prior to the requ                                                                                                  | uested absence or with                                       | in 24 hours of th                                            | e emergency absence           |
| I am requesting per<br>be approved by my                                                                            | mission to be excused from stud<br>cooperating teacher, university s                                                                                                    | dent teaching for the dates and re<br>supervisor , and the Field Services                                                        | asons described in this re<br>Office. Failure to receive | equest. I understand that I may be<br>permission from all individuals v                                                      | e asked to make-up these d<br>vill result in the requestsbei | lates/times at the end<br>ng denied.                         | l of my assignment in order   |
| Student Teach                                                                                                    | er Information                                                                                                    |                                                                                                    |                                                          |                                                                                                    |                                                              |                                                              |                               |
| Millersville Univ                                                                                                   | ersity Student ID*                                                                                                    |                                                                                                    | First Name                                               | *                                                                                                    |                                                              |                                                              | Birthday (MM/DD/YY)           |
|                                                                                                    |                                                                                                    |                                                                                                    | Last Name                                                | *                                                                                                    |                                                              |                                                              | Phone Number *                |
|                                                                                                    |                                                                                                    |                                                                                                    |                                                          |                                                                                                    |                                                              |                                                              |                               |
|                                                                                                    |                                                                                                    |                                                                                                    |                                                          |                                                                                                    |                                                              |                                                              |                               |
|                                                                                                    |                                                                                                    |                                                                                                    |                                                          |                                                                                                    |                                                              |                                                              |                               |
| n the ne                                                                                                    | xt section. clic                                                                                                    | k the "Add" bu                                                                                                    | utton on th                                              | e left-hand sid                                                                                                    | e to input vo                                                | our absen                                                    | nce date(s).                  |
|                                                                                                    |                                                                                                    |                                                                                                    |                                                          | e lett hand sid                                                                                                    |                                                              |                                                              |                               |
| lick "Add" button on the                                                                                            | right to enter an absence                                                                                                    | •                                                                                                    |                                                          |                                                                                                    |                                                              |                                                              |                               |
| List of Expected Abr                                                                                                | ence(s) >>                                                                                                    | •<br>•                                                                                                    |                                                          |                                                                                                    |                                                              |                                                              |                               |
| iscor expected Abs                                                                                                  | Start of Expected Absence (MM/D                                                                                                    | DD/YYYY) *                                                                                                    |                                                          | End of Expected Absence (MM/DD/YYY)                                                                                          | Y) *                                                         | Reason for                                                   | Absence *                     |
|                                                                                                    |                                                                                                    |                                                                                                    |                                                          |                                                                                                    |                                                              |                                                              |                               |
|                                                                                                    | -                                                                                                    |                                                                                                    | -                                                        |                                                                                                    |                                                              |                                                              | -                             |
| (i.e., doct<br>docume                                                                                               | cor's note), you<br>ntation is optio                                                                                                    | u can upload th<br>onal.                                                                                                    | nose in the                                              | "Supporting D                                                                                                    | ocumentati                                                   | ion" sectio                                                  |                               |
| i.e., doct<br>documer                                                                                               | cor's note), you<br>ntation is optic<br>ence(s)>><br>Start of Expected Absence (MM/DD/Y                                                                                                    | u can upload th<br>onal.                                                                                                    | nose in the                                              | "Supporting D                                                                                                    | ocumentati                                                   | Reason for Abs                                               | sence *                       |
| i.e., doct<br>docume                                                                                                | cor's note), you<br>ntation is optic<br>ence(s) >><br>Start of Expected Absence (MM/DD/Y                                                                                                    | u can upload th<br>onal.                                                                                                    | nose in the                                              | *Supporting D                                                                                                    | Documentati                                                  | Reason for Abs                                               |                               |
| i.e., doct                                                                                                    | cor's note), you<br>ntation is optic<br>ence(s)>><br>Start of Expected Absence (MM/DD/Y                                                                                                    | u can upload th<br>onal.                                                                                                    | nose in the                                              | *Supporting D                                                                                                    |                                                              | Reason for Abs                                               |                               |
| (i.e., doct                                                                                                    | cor's note), you<br>ntation is optic<br>ence(s) >><br>Start of Expected Absence (AMI/DD/V<br>10/11/2019                                                                                                    | u can upload th<br>onal.                                                                                                    | nose in the                                              | *Supporting D                                                                                                    |                                                              | Reason for Abs                                               |                               |
| (i.e., doct<br>docume<br>List of Expected Abs                                                                       | cor's note), you<br>ntation is optic<br>ence(s)>><br>Start of Expected Absence (MM/DD)Y<br>[0/11/2019                                                                                                    | u can upload th<br>onal.                                                                                                    | nose in the                                              | *Supporting D                                                                                                    |                                                              | Reason for Abs                                               | sence *                       |
| (i.e., doct<br>documen<br>List of Expected Abs<br>Supporting Docume                                                 | cor's note), you<br>ntation is optic<br>ence(s)>><br>Start of Expected Absence (MM/DD)Y<br>[10/11/2019                                                                                                    | u can upload th<br>onal.                                                                                                    | nose in the                                              | *Supporting D xpected Absence (MM/DD/YYYY) * 10/11/2019                                                                      |                                                              | Reason for Abs                                               | sence *                       |
| (i.e., doct<br>documen<br>List of Expected Abs<br>Supporting Docume                                                 | cor's note), you<br>ntation is optic<br>ence(s)>><br>Start of Expected Absence (MM/DD)/<br>[10/11/2019                                                                                                    | u can upload th<br>onal.                                                                                                    | nose in the                                              | *Supporting D xpected Absence (MM/DD/YYYY) * 10/11/2019                                                                      |                                                              | Reason for Abs                                               | sence *                       |
| (i.e., doct<br>documen<br>ust of Expected Abs<br>supporting Docume                                                  | cor's note), you<br>ntation is optic<br>ence(s)>><br>Start of Expected Absence (MM/DD)Y<br>[10/11/2019                                                                                                    | u can upload th<br>onal.                                                                                                    | nose in the                                              | *Supporting D xpected Absence (MM/DD/YYYY) * 10/11/2019                                                                      |                                                              | Reason for Abs                                               | sence *                       |
| i.e., doct<br>documen<br>ist of Expected Abs<br>supporting Docume                                                   | cor's note), you<br>ntation is optic<br>ence(s) >><br>Start of Expected Absence (MM/DD)Y<br>[10/11/2019                                                                                                    | u can upload th<br>onal.                                                                                                    | nose in the                                              | *Supporting D  xpected Absence (MM/DD/YYYY) * 10/11/2019                                                                     |                                                              | Reason for Abs                                               | sence *                       |
| i.e., doct<br>document<br>ust of Expected Abs<br>supporting Document                                                | cor's note), you<br>ntation is optic<br>ence(s)>><br>Start of Expected Absence (MM/DD/Y<br>10/11/2019                                                                                                    | u can upload th<br>onal.                                                                                                    | nose in the                                              | "Supporting D                                                                                                    |                                                              | Reason for Abs                                               |                               |
| aupporting Docume<br>aupporting Docume<br>aupporting Docume                                                         | cor's note), you<br>ntation is optic<br>ence(s)>><br>Start of Expected Absence (MM/DD/Y<br>10/11/2019<br>ntation (optional)                                                                                                    | u can upload th<br>onal.                                                                                                    | ur first, sec                                            | "Supporting D<br>expected Absence (MM/DD/YYYY) *<br>10/11/2019<br>ond, or persor                                             | nal day. If yc                                               | Reason for Abs<br>s appointments                             | sed the three                 |
| Attack                                                                                                    | cor's note), you<br>ntation is optic<br>ence(s)>><br>Start of Expected Absence (MM/DD/Y<br>10/11/2019<br>ntation (optional)<br>whether the all<br>s, select "pleas                                                                                                    | u can upload th<br>onal.<br>bsence(s) is yo<br>se review." <b>Not</b>                                                            | ur first, sec                                            | "Supporting D<br>spected Absence (MM/DD/YYYY) *<br>10/11/2019<br>ond, or persor<br>is the drop-dov                           | nal day. If you                                              | Reason for Abs<br>s appointments<br>ou have us<br>must hit t | sed the thre<br>the blue arro |
| aupporting Document<br>aupporting Document<br>attack<br>addicate of<br>absences<br>Please indica                    | cor's note), you<br>ntation is optic<br>ence(s)>><br>Start of Expected Absence (AMI/DD/Y<br>[10/11/2019<br>ntation (optional)<br>whether the all<br>s, select "pleas<br>te which absence(s) yo                                                                                         | u can upload th<br>onal.<br>bsence(s) is yo<br>e review." <b>Not</b>                                                             | ur first, sec<br>e: To acces                             | "Supporting D<br>xpected Absence (MM/DD/YYYY) *<br>10/11/2019<br>ond, or persor<br>is the drop-dov<br>king the box that app  | nal day. If your list, you n                                 | Reason for Abo<br>s appointments<br>ou have us<br>must hit t | sed the thre<br>the blue arro |
| Attach _                                                                                                    | cor's note), you<br>ntation is optic<br>ence(s)>><br>Start of Expected Absence (AMA/DD)/y<br>[10/11/2019<br>ntation (optional)<br>whether the all<br>s, select "pleas<br>te which absence(s) yu<br>allowed 2 excused absence                                                           | u can upload th<br>onal.<br>bsence(s) is yo<br>se review." <b>Not</b><br>rou are requesting on t<br>es and 1 excused personal of | ur first, sec<br>e: To acces<br>his form by chec         | "Supporting D<br>expected Absence (MM/DD/YYYY) *<br>10/11/2019<br>ond, or persor<br>as the drop-dov<br>king the box that app | hal day. If your list, your list.                            | Reason for Abs<br>s appointments<br>ou have us<br>must hit t | sed the thre                  |
| aupporting Document<br>aupporting Document<br>andicate                                                              | cor's note), you<br>ntation is optic<br>ence(s) >><br>Start of Expected Absence (MM/DD)/<br>[10/11/2019<br>ntation (optional)<br>whether the all<br>s, select "pleas<br>te which absence(s) yo<br>allowed 2 excused absence                                                            | u can upload th<br>onal.<br>bsence(s) is yo<br>se review." <b>Not</b><br>rou are requesting on t<br>es and 1 excused personal of | ur first, sec<br>e: To acces<br>his form by chec         | "Supporting D<br>expected Absence (MM/DD/YYY) *<br>10/11/2019<br>ond, or persor<br>as the drop-dov<br>king the box that app  | hal day. If your                                             | Reason for Abs<br>s appointments<br>ou have us<br>must hit t | sed the thre                  |
| upporting Document<br>ist of Expected Abs<br>upporting Document<br>andicate of<br>absences<br>Please indicates<br>* | cor's note), you<br>ntation is optic<br>ence(s)>><br>Start of Expected Absence (MM/DD)/y<br>[10/11/2019<br>ntation (optional)<br>whether the all<br>s, select "pleas<br>te which absence(s) yo<br>allowed 2 excused absence                                                            | u can upload th<br>onal.<br>bsence(s) is yo<br>se review." <b>Not</b><br>rou are requesting on t<br>es and 1 excused personal of | ur first, sec<br>e: To acces<br>his form by chec         | "Supporting D<br>spected Absence (MM/DD/YYY) *<br>10/11/2019<br>ond, or persor<br>is the drop-dov<br>king the box that app   | nal day. If your                                             | Reason for Abs                                               | sed the thre                  |
| upporting Docume<br>ist of Expected Abs<br>upporting Docume<br>Attack                                               | cor's note), you<br>ntation is optic<br>ence(s) >><br>Start of Expected Absence (MM/DD)/y<br>[10/11/2019<br>ntation (optional)<br>whether the all<br>s, select "pleas<br>te which absence(s) yr<br>allowed 2 excused absence                                                           | u can upload th<br>onal.<br>bsence(s) is yo<br>se review." <b>Not</b><br>rou are requesting on t<br>es and 1 excused personal of | ur first, sec<br>e: To acces<br>his form by chec         | "Supporting D<br>spected Absence (MM/DD/YYY) *<br>10/11/2019<br>ond, or persor<br>is the drop-dov<br>king the box that app   | nal day. If your                                             | Reason for Abs<br>s appointments<br>ou have us<br>must hit t | sed the thre                  |
| Interfutie<br>i.e., doct<br>document<br>ist of Expected Abs<br>upporting Docume<br>Attack                           | cor's note), you<br>ntation is optic<br>ence(s) >><br>Start of Expected Absence (MM/DD)/y<br>[10/11/2019]<br>Intation (optional)<br>whether the all<br>s, select "pleas<br>te which absence(s) yr<br>allowed 2 excused absence                                                         | u can upload th<br>onal.                                                                                                    | ur first, sec<br>e: To acces<br>his form by chec         | "Supporting D<br>spected Absence (MM/DD/YYY) *<br>10/11/2019<br>ond, or persor<br>as the drop-dov<br>king the box that app   | nal day. If your lies.                                       | Reason for Abs                                               | sed the thre                  |
| Attack -                                                                                                    | cor's note), you<br>ntation is optic<br>ence(s)>><br>start of Expected Absence (MM/DD/V<br>[0/11/2019]<br>ntation (optional)<br>expected absence (s) you<br>allowed 2 excused absence<br>cused day<br>excused day<br>d personal day                                                    | u can upload th<br>onal.<br>bsence(s) is yo<br>se review." <b>Not</b>                                                            | ur first, sec<br>e: To acces<br>his form by chec         | "Supporting D<br>spected Absence (MM/DD/YYY) *<br>10/11/2019<br>ond, or persor<br>is the drop-dov<br>king the box that app   | nal day. If your                                             | Reason for Abs<br>s appointment                              | sed the thre                  |
| ist of Expected Abs<br>aupporting Docume<br>Attack                                                                  | cor's note), you<br>ntation is optic<br>start of Expected Absence (MM/DD/Y<br>[10/11/2019]<br>ntation (optional)<br>whether the all<br>s, select "pleas<br>te which absence(s) yr<br>allowed 2 excused absence<br>cused day<br>excused day<br>d personal day<br>ady used all of my exc | u can upload th<br>onal.                                                                                                    | ur first, sec<br>e: To acces<br>his form by chec<br>tay. | "Supporting D<br>spected Absence (MM/DD/YYYY) *<br>10/11/2019<br>ond, or persor<br>is the drop-dov<br>king the box that app  | nal day. If your                                             | Reason for Abs<br>s appointment                              | sed the thre                  |

- **Step 6:** Carefully enter your cooperating teacher's first name, last name, and email. **Please note:** The email address must be input correctly. If there is an error, your absence form will not move forward.
- **Step 7:** Carefully enter your university supervisor's first name, last name, and email. **Please note:** The email address must be input correctly. If there is an error, your absence form will not move forward.
- **Step 8:** Proofread. Check for any errors. Errors will delay the approval process due to the form not forwarding correctly.

**Step 9:** To complete the form, tap the "Click to Sign Document" button & sign with your mouse.

| Student Signature          |  |
|----------------------------|--|
| Student Teacher Signature* |  |
|                            |  |
|                            |  |
|                            |  |
| Click to Sign Document     |  |

- **Step 9:** Click the "Submit to Cooperating Teacher" button. You will receive an email notification that your form has been sent.
- Step 10: If all of the information entered (e.g., your identification information & co-op email address) was correct, your absence form will be sent to your co-op for approval via email. It is your responsibility to follow up with your co-op to confirm he/she received an email notification to approve the absence. You will receive an email notification that your form has been completed by your co-op and sent on for approval to your supervisor.
- Step 11: Once your co-op has either approved or denied your absence, the form will automatically be sent to your university supervisor. The form will only be sent if the supervisor's email was input correctly. It is your responsibility to follow up with your university supervisor to confirm he/she received an email notification to approve the absence. You will receive an email notification once your supervisor completes the form. The form will then be sent to Field Services for final approval.
- **Step 12:** Once Field Services reviews the absence, you will receive an email with final confirmation regarding whether your absence was approved or denied.

Questions? Contact Field Services (717) 871-5752 Field.Services@millersville.edu